|         |                | FILE No.   | ONDA20250101 |
|---------|----------------|------------|--------------|
| 昂       | 达主板2025年1月技术通告 | Pages      | 4            |
|         |                | REVISION   | 1.00         |
| SUBJECT | 技术通告           | ISSUE DATE | 2025.1.9     |
|         |                |            |              |

## AMD B650系列主板核显容量调整方法

进入BIOS\ 高级 \ AMD CBS

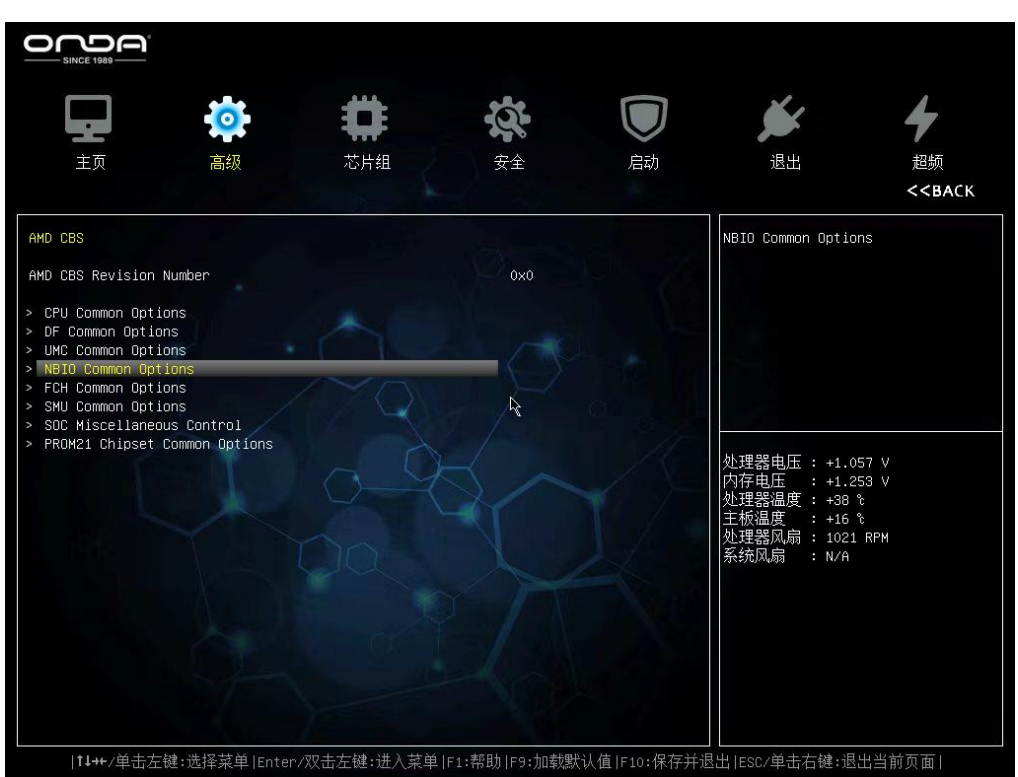

进入 NBIO Common Options 选项

| SINCE 1989                                                                                                    |                                                        |            |                                      |                                                                                                  |                                                                          |                                       |
|----------------------------------------------------------------------------------------------------|--------------------------------------------------------|------------|--------------------------------------|--------------------------------------------------------------------------------------------------|--------------------------------------------------------------------------|---------------------------------------|
|                                                                                                    | 0                                                      | #          | ų.                                   |                                                                                                  | <u>پ</u>                                                                 | 4                                     |
| 主页                                                                                                    | 高级                                                     | 芯片组        | 安全                                   | 启动                                                                                               | 退出                                                                       | 超频<br><b>&lt;<back< b=""></back<></b> |
| NBIO Common Optic<br>IOMMU<br>PCIE ARI Support<br>PCIE AII Port ECR<br>Advanced Error Re<br>PCIE ARI Enumerat<br>> IGFX Configurati<br>> Audio Configura<br>PCIE loopback Moc | ns<br>KC<br>pporting (AER)<br>ion<br>ion<br>tion<br>le |            | Auto<br>Auto<br>Auto<br>Auto<br>Auto |                                                                                                  | GFX Configuration                                                        |                                       |
| Persistence mode<br>EQ Bypass To High<br>NPU Deep Sleep Er<br>Retimer margining                                                                                               | for legacy endpoin<br>nest Rate<br>able<br>; support   | nts        | Auto<br>Auto<br>Auto                 | 2<br>D<br>D<br>D<br>D<br>D<br>D<br>D<br>D<br>D<br>D<br>D<br>D<br>D<br>D<br>D<br>D<br>D<br>D<br>D | 处理器电压 : +1.0<br>内存电压 : +1.2<br>处理器温度 : +15<br>处理器风扇 : 1019<br>系统风扇 : N/A | 57 V<br>53 V<br>¢<br>RPM              |
|                                                                                                    | 键:选择菜单 Enter.                                          | /双击左键:进入菜单 | F1:帮助 F9:加载默                         | 代认值 F10:保存并                                                                                      |                                                                          | 出当前页面                                 |

## 进入 GFX Configuration 选项

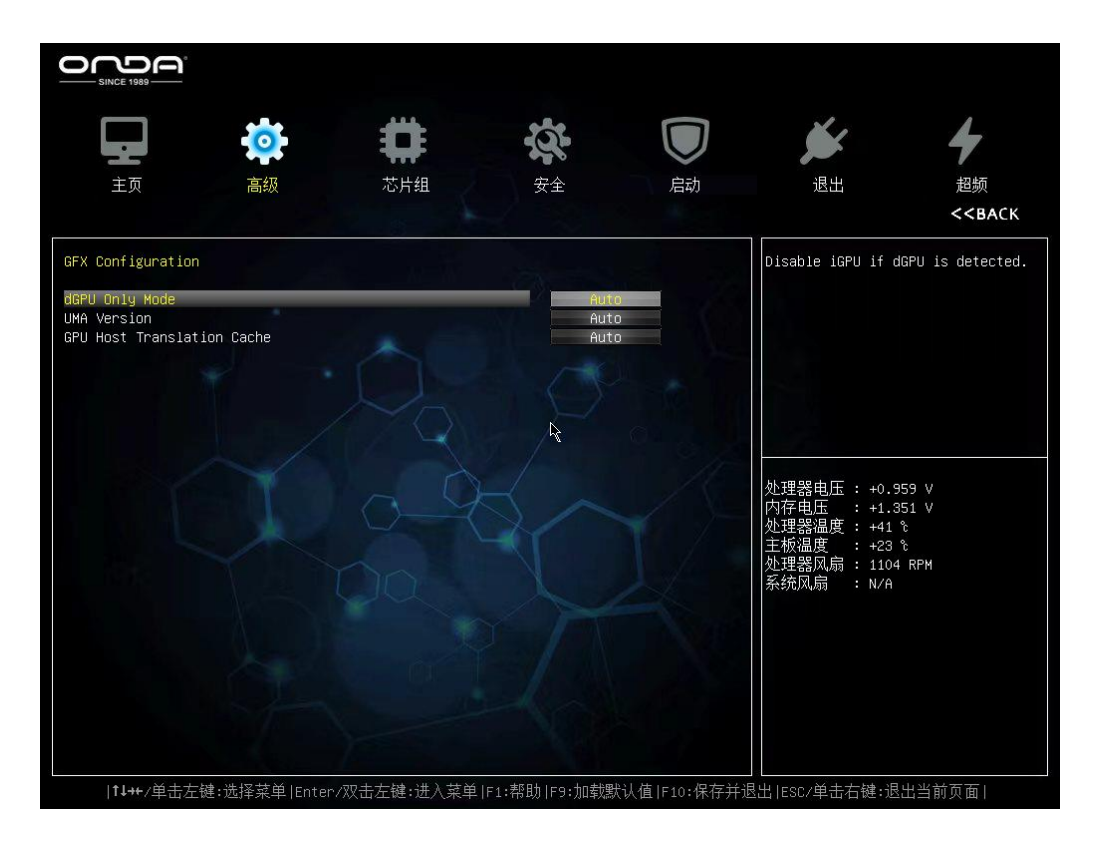

修改 dGPU Only Mode 值为 Disabled 后, 出现新的设置项: iGPU Configuration

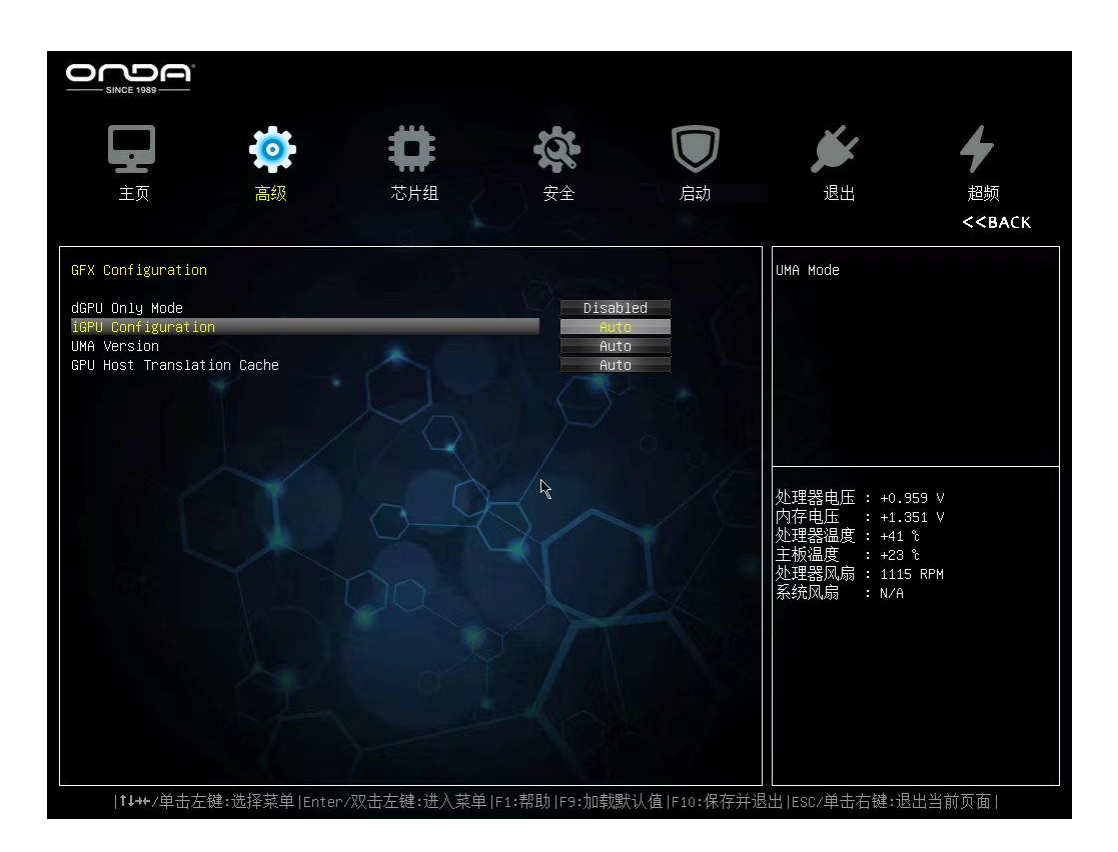

修改 iGPU Configuration 值为 UMA\_SPECIFIED 后, 出现新的设置项:

UMA Frame Buffer Size, 这就是核显容量,可以设置新的核显容量。

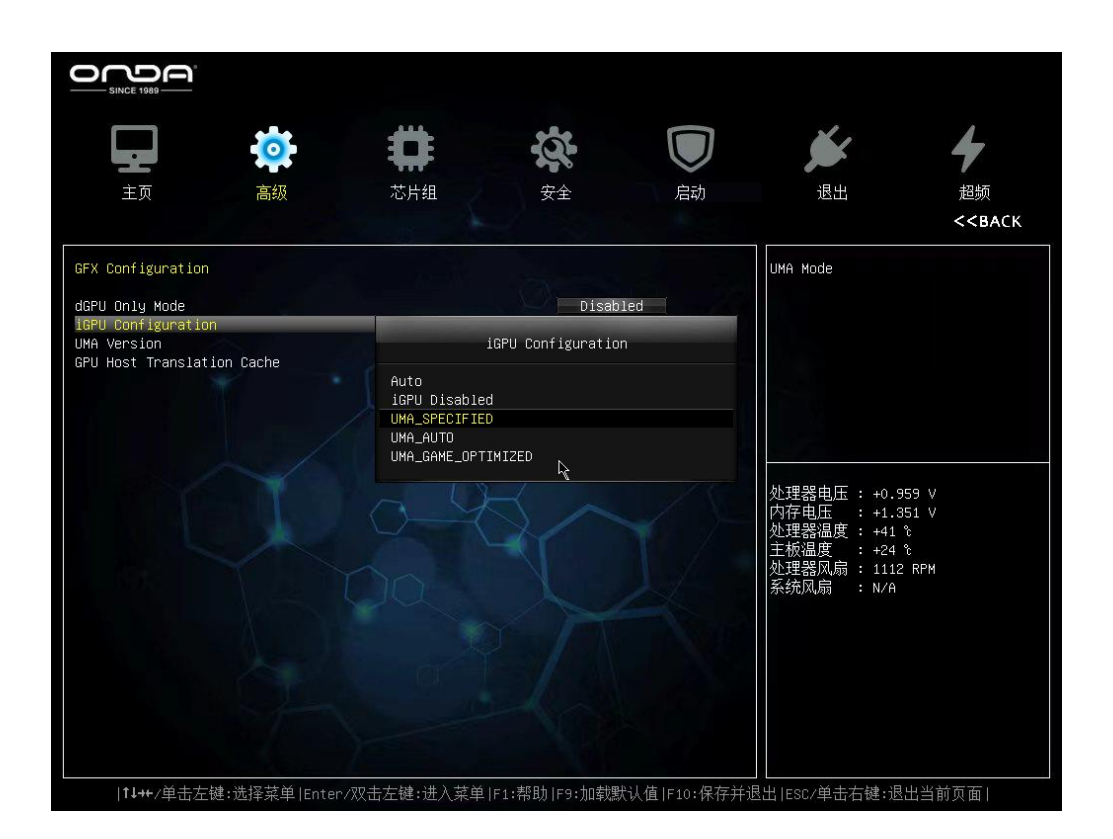

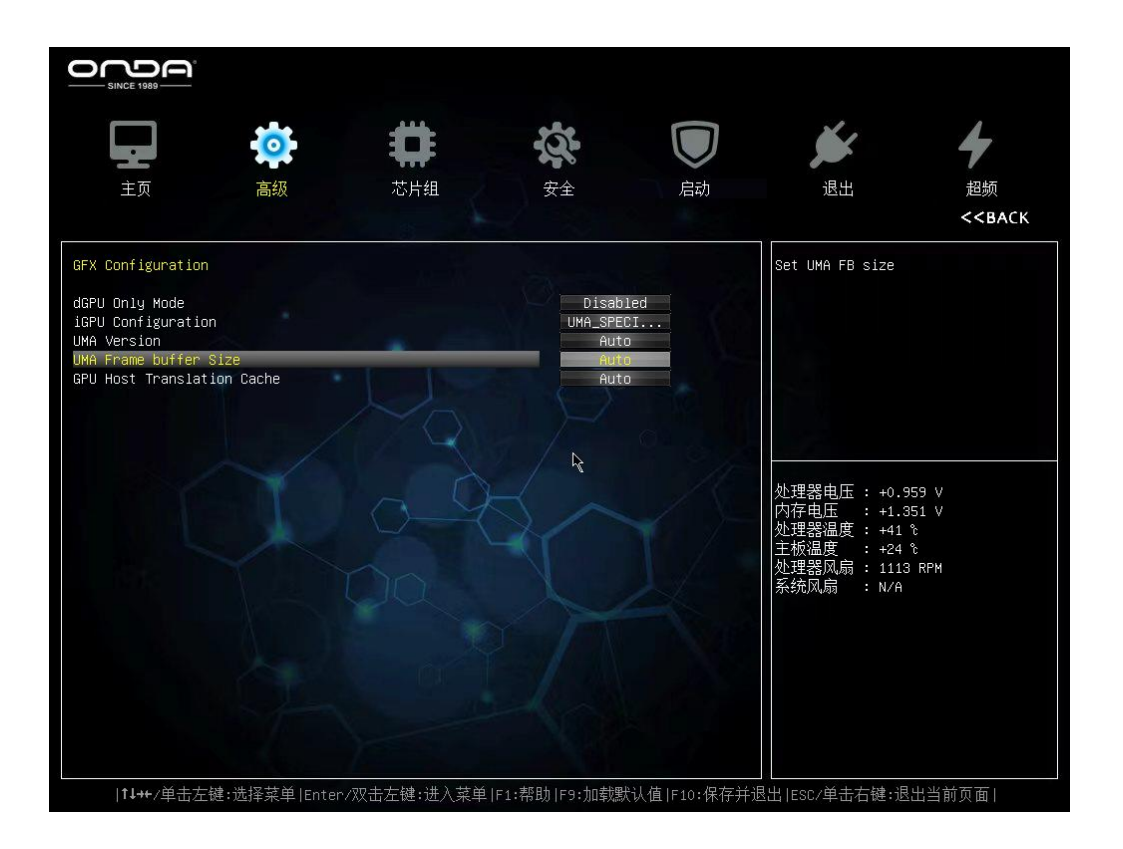

| 主页                                                                                                    | 高級            | 幕                                                                     | <b>次</b><br>安全    | 同志           | 退出                                                          | <b>4</b><br>超频<br>< <back< th=""></back<> |
|----------------------------------------------------------------------------------------------------|---------------|-----------------------------------------------------------------------|-------------------|--------------|-------------------------------------------------------------|-------------------------------------------|
| GFX Configuration<br>dGPU Only Mode<br>iGPU Configuration<br>UMA Version<br>UMA Frame buffer SI:<br>GPU Host Translatio | ze<br>n Cache | UMA<br>64M<br>128M<br>255M<br>384M<br>512M<br>96M<br>768M<br>16<br>26 | A Frame buffer Si | ze           | Set UMA FB size<br>处理器电压 : +0.95<br>内存电压 : +1.35            | 9 V<br>1 V                                |
|                                                                                                    |               | 3G<br>4G                                                              |                   |              | 处理器温度 : +41 &<br>主板温度 : +24 &<br>处理器风扇 : 1115<br>系统风扇 : N/A | RPM                                       |
|                                                                                                    | :选择菜单 Enter/) | 双击左键:进入菜单                                                             | F1:帮助 F9:加载鶢      | 代认值 F10:保存并i | 」<br>退出 ESC/単击右键:退と                                         | 出当前页面丨                                    |
|                                                                                                    |               |                                                                       |                   |              |                                                             |                                           |
|                                                                                                    |               |                                                                       |                   |              |                                                             |                                           |
|                                                                                                    |               |                                                                       |                   |              |                                                             |                                           |
|                                                                                                    |               |                                                                       |                   |              |                                                             |                                           |
|                                                                                                    |               |                                                                       |                   |              |                                                             |                                           |
|                                                                                                    |               |                                                                       |                   |              |                                                             |                                           |
|                                                                                                    |               |                                                                       |                   |              |                                                             |                                           |
|                                                                                                    |               |                                                                       |                   |              |                                                             |                                           |
|                                                                                                    |               |                                                                       |                   |              |                                                             |                                           |
| REPARED BY                                                                                                    |               |                                                                       | CHECKED           | BY           |                                                             | APPROVED BY                               |